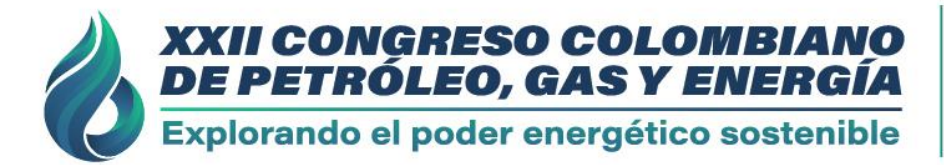

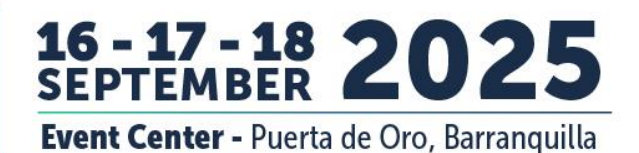

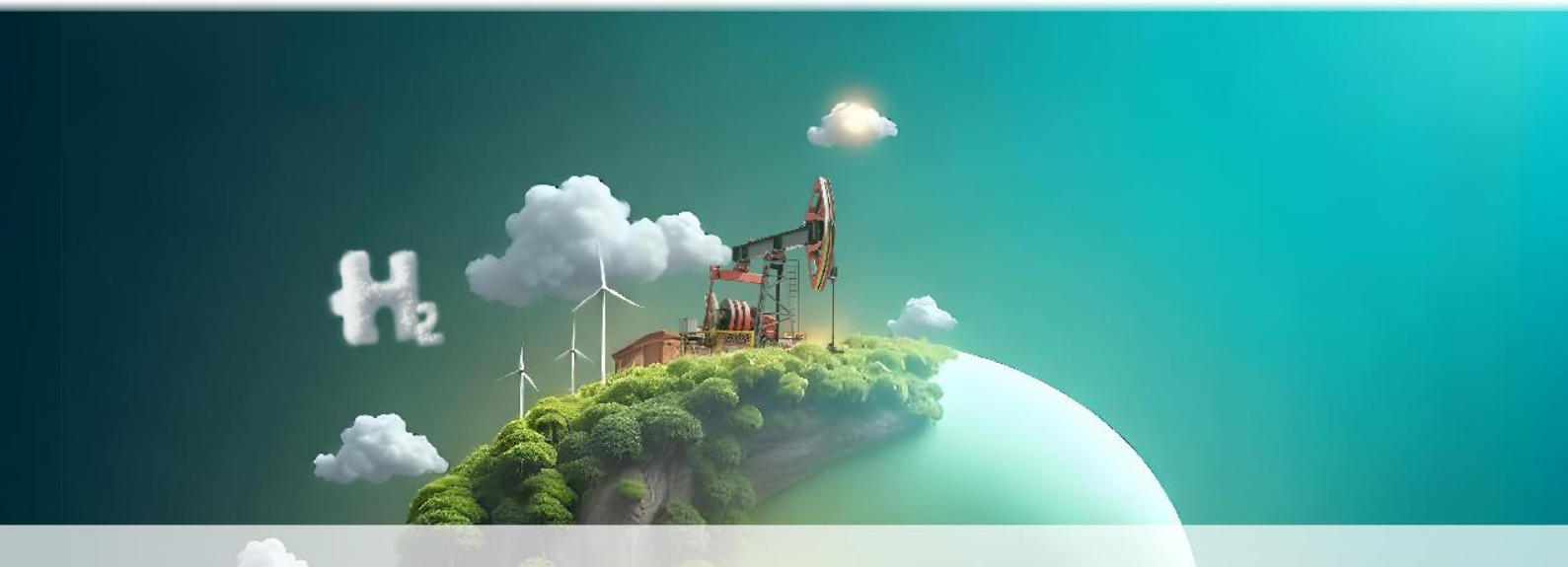

# Step by step to submit your abstract for the Technical-Academic contest

Organized by:

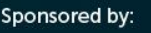

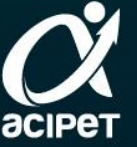

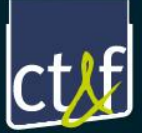

#### Step 1.

Open your browser and go to a www.acipet.com

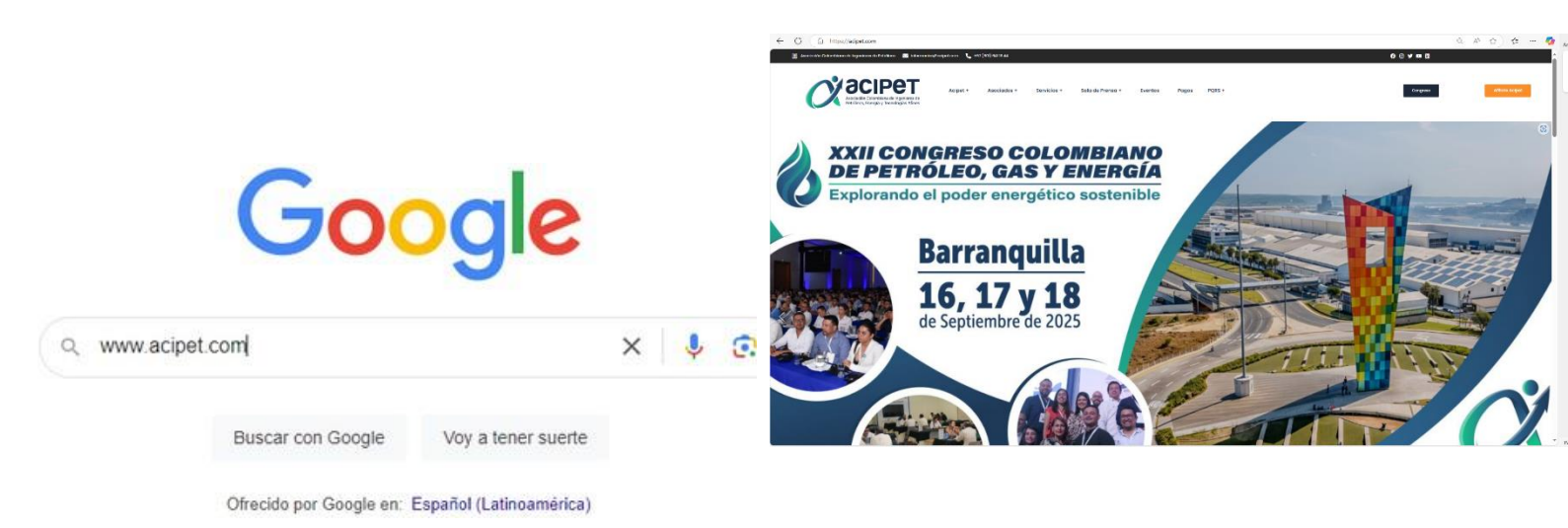

## Step 2. Click on the "Congress" button

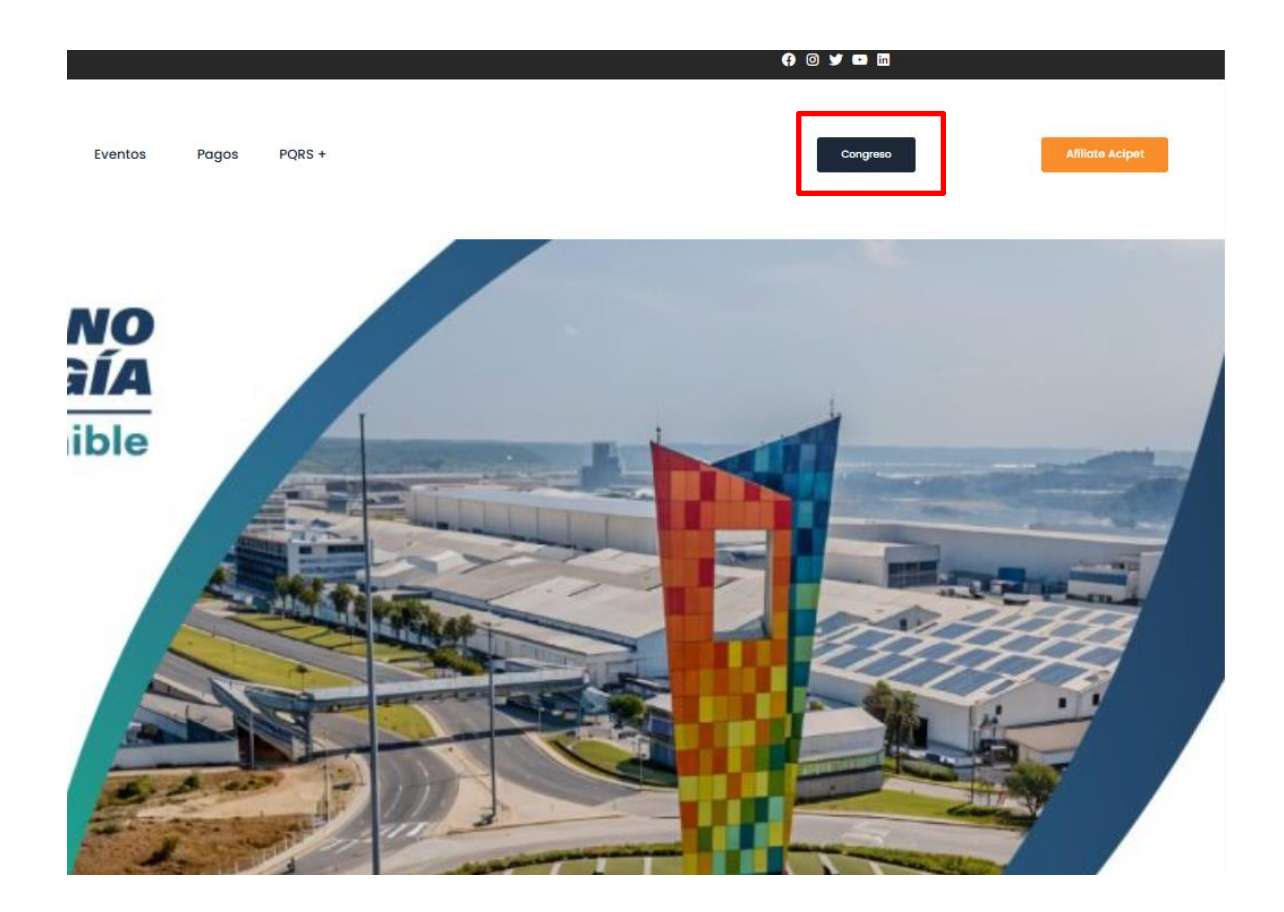

## Step 3. Click on the "Technical Contest" button

Antecedentes

Concurso Técnico

Volver a Acipet

Step 4.

#### Download the template to submit your abstract

#### ¡Participa ahora!

El Concurso Técnico de ACIPET está abierto a una amplia gama de perfiles dentro del sector energético, incluyendo profesionales, técnicos, investigadores, estudiantes y docentes universitarios y especialistas en áreas relacionadas con la industria energética. La convocatoria abarca tanto a individuos como a grupos de trabajo, permitiendo la participación de empresas, universidades, entidades gubernamentales y centros de investigación.

¡Haz parte!

#### **Step 5.** Register by clicking on 'Register your abstract'

#### ¡Participa ahora!

El Concurso Técnico de ACIPET está abierto a una amplia gama de perfiles dentro del sector energético, incluyendo profesionales, técnicos, investigadores, estudiantes y docentes universitarios y especialistas en áreas relacionadas con la industria energética. La convocatoria abarca tanto a individuos como a grupos de trabajo, permitiendo la participación de empresas, universidades, entidades gubernamentales y centros de investigación.

¡Haz parte!

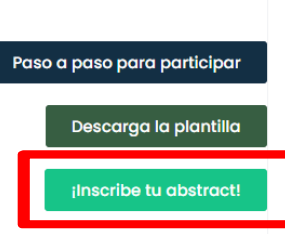

Paso a paso para participar

Descarga la plantilla

Inscribe tu abstract!

## Step 6.

This button will take you to the CT&F magazine page, our sponsor.

There, you should click on the "Make a Submission" button.

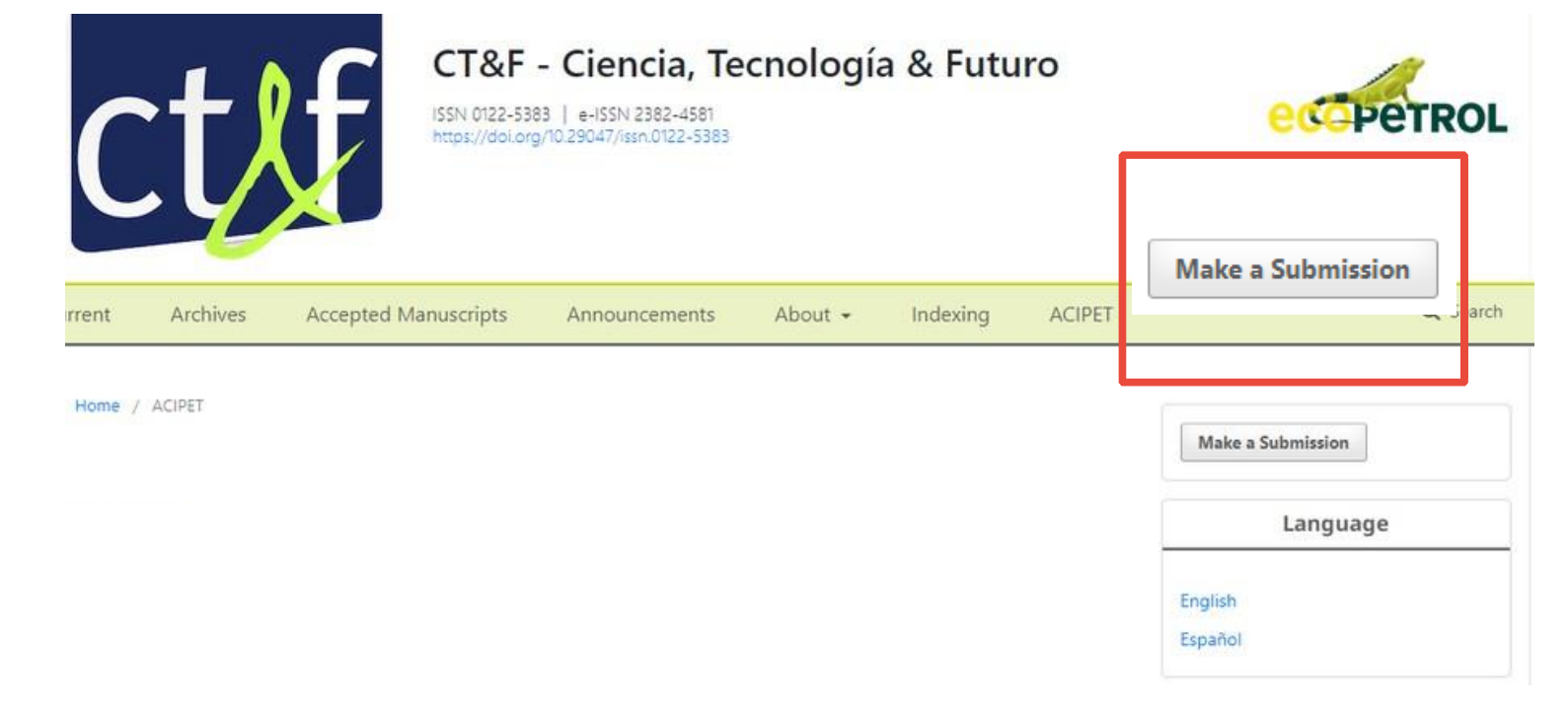

### Step 7

# If you don't have an account, create one by clicking on "Register.

If you already have an account, simply click on "Login." Submissions

Login or Register, make a submission.

#### Submission Preparation Checklist

As part of the submission process, authors are required to check off their submission's compliance with all of the following items, and submissions may be returned to authors that do not adhere to these guidelines.

The submission has not been previously published, nor is it before another journal for consideration (or an explanation has been provided in Comments to the Editor).

#### **Step 8.** Fill in all the required information.

#### Register

| Profile       |   |
|---------------|---|
| Given Name *  |   |
|               |   |
|               |   |
| Family Name   |   |
|               |   |
|               |   |
|               |   |
| Affiliation * |   |
|               |   |
|               |   |
| Country •     |   |
|               | ~ |
|               |   |
|               |   |
| Login         |   |
| Email *       |   |
|               |   |
|               |   |
|               |   |
| Username *    |   |
|               |   |

## Step 9

Accept the data processing, agree to be contacted by this magazine, click on "I'm not a robot," and then click on "Register."

Yes, I agree to have my data collected and stored according to the privacy statement.

Yes, I would like to be contacted with requests to review submissions to this journal.

| I'm not a robot |                 |
|-----------------|-----------------|
|                 | reCAPTCHA       |
| $\smile$        | Privacy - Terms |

| Register | Login         |
|----------|---------------|
|          | 1.10 miles 14 |

## Step 10.

# Once you have created your account, remember to check your email to confirm by clicking on the link

You have created an account with CT&F - Ciencia, Tecnología y Futuro, but before you can start using it, you need to validate your email account. To do this, simply follow the link below:

https://ctyf.journal.ecopetrol.com.co/index.php/ctyf/user/activateUser/lidercomunicaciones/jtLP2B

Thank you,

## Step 11.

Enter your username and password and click on "Login"

| Home / Login          |                          |
|-----------------------|--------------------------|
| Login                 |                          |
| Required fields are   | marked with an asterisk: |
| Username *            |                          |
| Password *            | ]                        |
| Forgot your password? |                          |
| ✓ Keep me logged in   |                          |
|                       | Register Login           |

## Step 12.

#### Once inside the platform, you will see this window. Click on "New Submission"

| Queue 1 Archives                      |                             |        |                  | 0 Help        |
|---------------------------------------|-----------------------------|--------|------------------|---------------|
| My Assigned                           | Q                           | Search | <b>T</b> Filters | New Submissio |
| 774 Perez<br>A, prueba PRUEBA TUTORIA | L CONCURSO TÉCNICO : Subter | nática | O Submissi       | on View ~     |

### Step 13.

#### Fill in all the information and accept all the requirements.

| ubmit ar               | n Article                                                      |                                                   |                  |                                                              |
|------------------------|----------------------------------------------------------------|---------------------------------------------------|------------------|--------------------------------------------------------------|
| 1. Start               | 2. Upload Submission                                           | 3. Enter Metadata 4. C                            | onfirmation      | 5. Next Steps                                                |
| Submi                  | ssion Language                                                 |                                                   |                  |                                                              |
|                        | ssion Language                                                 |                                                   | ~                |                                                              |
| Submiss<br>languag     | ions in several languages are<br>te of the submission from the | accepted. Choose the primary<br>pulldown above. * |                  |                                                              |
| Section                | n                                                              |                                                   |                  |                                                              |
| SEI                    | LECT ACIPET                                                    |                                                   | ~                |                                                              |
| Articles               | must be submitted to one of t                                  | ne journal's sections. *                          |                  |                                                              |
| <b>Submi</b><br>You mu | ssion Requirements<br>st read and acknowledge the              | at you've completed the requir                    | ements below b   | efore proceeding.                                            |
| The provide            | submission has not been pr<br>d in Comments to the Editor      | eviously published, nor is it bef<br>).           | ore another jou  | rnal for consideration (or an explanation has been           |
| □ The                  | submission file is in OpenOf                                   | fice, Microsoft Word, or RTF do                   | cument file forr | nat.                                                         |
| 🗆 Whe                  | ere available, URLs for the re                                 | ferences have been provided.                      |                  |                                                              |
| The                    | text is single-spaced; uses a                                  | 12-point font; employs italics,                   | rather than und  | erlining (except with URL addresses); and all illustrations, |

figures, and tables are placed within the text at the appropriate points, rather than at the end.

□ The text adheres to the stylistic and bibliographic requirements outlined in the Author Guidelines.

#### Corresponding Contact \*

Yes, I would like to be contacted about this submission.

#### Acknowledge the copyright statement

We wish to certify that all authors took part in the research development and drafting of the manuscript. Likewise, the content of the article does not affect the intellectual copyrights of third parties or institutions.

Therefore we declare:

- That the imported data in the article follows the general information generated during the developed research (original), and this may be reproduced under the same experimental observations and conditions, also having documental evidence.
- That data was NOT adjusted, modified, or manipulated seeking a favorable outcome relevant to the hypothesis discussed in the article and that the results are not biased or prejudicial at the moment of its presentation.
- 3. That the quoted references in the article are complete and verifiable.
- 4. That there is NO text or data used without the relevant source attribution.
- 5. That the publication carries the endorsement of and is permitted by the Institution or Responsible Centre which supports the research.
- 6. Then the information entered in the text is the responsibility of the natural people drafting the original, that these people have

#### Step 14.

In the comments for the editor, you must include the category as appropriate: Academic - (undergraduate, master's, and doctoral students) / Industrial - All industry sectors (including government) / University-Industry Alliance.

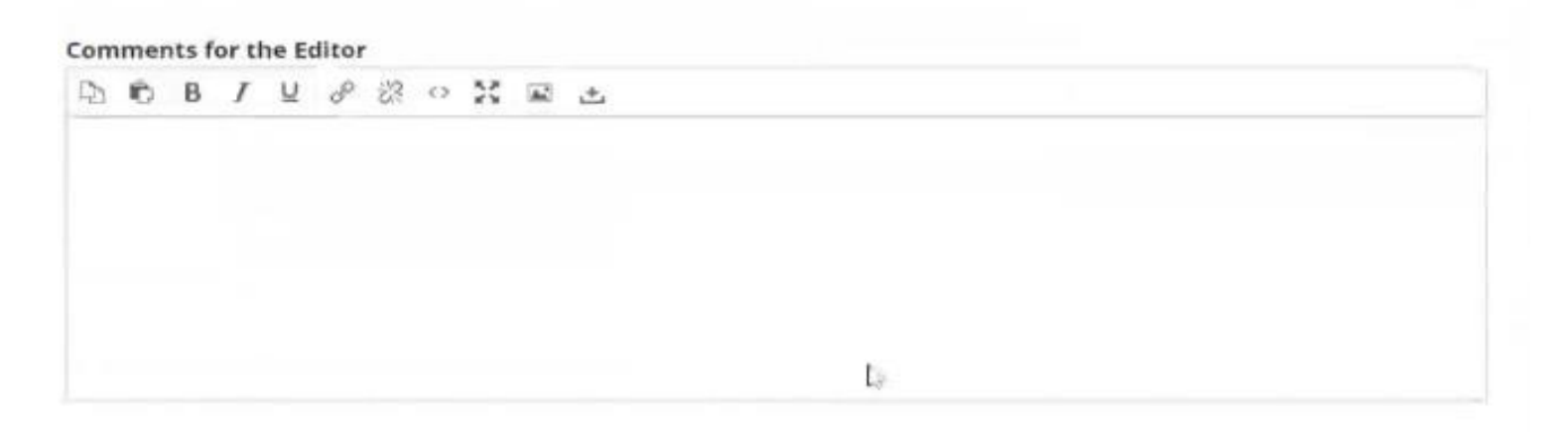

### Step 15.

#### Fill in all the details and accept all the requirements

#### **Corresponding Contact \***

ା Yes, I would like to be contacted about this submission. ୍ମିଆ

#### Acknowledge the copyright statement

We wish to certify that all authors took part in the research development and drafting of the manuscript. Likewise, the content of the article does not affect the intellectual copyrights of third parties or institutions.

Therefore we declare:

- That the imported data in the article follows the general information generated during the developed research (original), and this may be reproduced under the same experimental observations and conditions, also having documental evidence.
- 2. That data was NOT adjusted, modified, or manipulated seeking a favorable outcome relevant to the hypothesis discussed in the article and that the results are not biased or prejudicial at the moment of its presentation.
- 3. That the quoted references in the article are complete and verifiable.
- 4. That there is NO text or data used without the relevant source attribution.
- 5. That the publication carries the endorsement of and is permitted by the Institution or Responsible Centre which supports the research.
- 6. Then the information entered in the text is the responsibility of the natural people drafting the original, that these people have

# Accept that you agree with the copyright terms and conditions, accept the data usage and privacy terms, and click on "Save and Continue".

Hence we authorized CT&F- Ciencia, Tecnología y Futuro Journal to publish the above-mentioned article on the platform "Open Access" under the CC-BY-NC-SA- license of Creative Commons (<u>https://creativecommons.org/licenses/by-nc-sa/4.0/</u>) and for this article to be revised by all commercial anti-plagiarism tools.

Ses, I agree to abide by the terms of the copyright statement.

yes, I agree to have my data collected and stored according to the <u>privacy statement</u>.

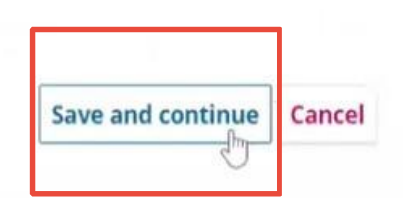

## Step 16.

Click on "Upload File", you should upload your document using the template that you should have previously downloaded from the Contest page: <u>https://acipet.com/concurso-tecnico/</u>

| Start | 2. Upload Submission | 3. Enter Metadata           | 4. Confirmation        | 5. Next Steps          |            |         |
|-------|----------------------|-----------------------------|------------------------|------------------------|------------|---------|
| Files |                      |                             |                        |                        | <i>P</i>   | dd File |
|       | Upload               | any files the editorial tea | am will need to evalua | te your submission. Up | pload File |         |

## Step 17.

#### Once uploaded, you must specify the type of article: ACIPET Summary

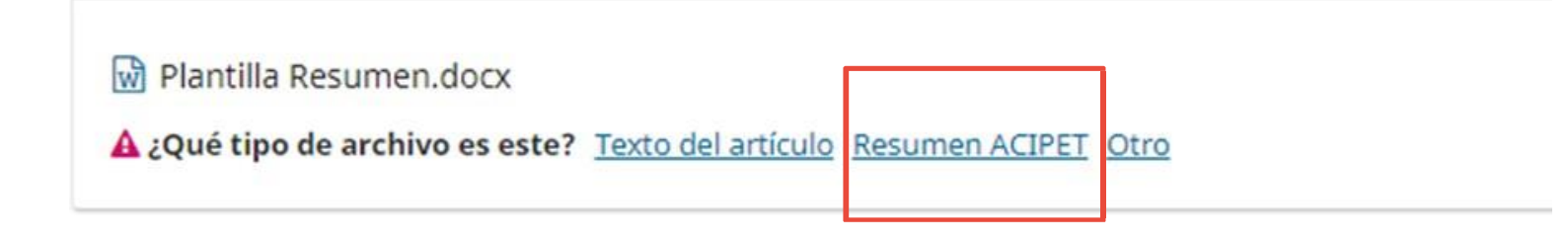

#### Step 18. Click on "Save and Continue"

| Start | 2 Unload Submission        | 2 Enter Metadata  | 4 Confirmation | 5 Nevt Stone  |                 |            |
|-------|----------------------------|-------------------|----------------|---------------|-----------------|------------|
| start | 2. opioad submission       | 5. Enter metadata | 4. commation   | 5. Next Steps |                 |            |
| Files |                            |                   |                |               |                 | Add File   |
|       |                            |                   |                |               |                 |            |
| Ar 😡  | rtículo 33 Modificado.docx |                   |                |               | Article Text Ed | lit Remove |
|       |                            |                   |                |               |                 |            |
|       |                            |                   |                |               | Save and cont   | inue Cance |

## **Step 19.** Fill in the following fields

|          |          |     | 0  |    | Incre        |   |   |     |                   |    |         |          |  |  |      |      | Q |
|----------|----------|-----|----|----|--------------|---|---|-----|-------------------|----|---------|----------|--|--|------|------|---|
| xamples  | : A, The |     |    |    |              |   |   |     |                   |    |         |          |  |  |      |      |   |
| Subtitle | e        |     |    |    |              |   |   |     |                   |    |         |          |  |  |      |      |   |
|          |          |     |    |    |              |   |   |     |                   |    |         |          |  |  |      |      | Q |
|          |          |     |    |    |              |   |   |     |                   |    |         |          |  |  |      |      |   |
| Abstra   | ct *     |     |    |    |              |   |   |     |                   |    |         |          |  |  |      |      |   |
| 00       | В        | [ ⊔ | iΞ | łΞ | $\times^{i}$ | × | 8 | :25 | $\langle \rangle$ | ** | <b></b> | <u>+</u> |  |  |      |      | Q |
|          |          |     |    |    |              |   |   |     |                   |    |         |          |  |  |      |      |   |
|          |          |     |    |    |              |   |   |     |                   |    |         |          |  |  | <br> | <br> |   |

#### Step 20.

### If you have collaborators or co-authors, click on "Add Contributor" to add their details.

| List of Contributors                |                           |        |                 | Add Contributor |
|-------------------------------------|---------------------------|--------|-----------------|-----------------|
| Name                                | E-mail                    | Role   | Primary Contact | In Browse Lists |
| <ul> <li>Valentina Perez</li> </ul> | comunicaciones@acipet.com | Author | 8               | ſ.              |

2

#### Submission Metadata

These specifications are based on the Dublin Core metadata set, an international standard used to describe journal content.

## Step 21.

#### Add the details of your collaborator(s) and click on "Save".

|                                                                                                    | 0           |                     |                       | 0              |
|----------------------------------------------------------------------------------------------------|-------------|---------------------|-----------------------|----------------|
|                                                                                                    | 9           |                     |                       | Q              |
| iven Name *                                                                                                    | 1           | Family Name         |                       |                |
| low do you prefer to be addressed? Salutations                                                                                                    | , middle na | ames and suffixes c | an be added here if y | ou would like. |
|                                                                                                    |             |                     | 0                     |                |
| Preferred Public Name                                                                                                    |             |                     |                       |                |
|                                                                                                    |             |                     |                       |                |
| Contact                                                                                                    |             |                     |                       |                |
| Email *                                                                                                    |             |                     |                       |                |
|                                                                                                    |             |                     |                       |                |
| Country                                                                                                    |             |                     |                       |                |
|                                                                                                    | ~           |                     |                       |                |
| Country *                                                                                                    |             |                     |                       |                |
|                                                                                                    |             |                     |                       |                |
| Iser Details                                                                                                    |             |                     |                       |                |
| Jser Details                                                                                                    |             |                     |                       |                |
| Jser Details                                                                                                    |             |                     |                       |                |
| Jser Details                                                                                                    |             |                     |                       |                |
| Jser Details                                                                                                    |             |                     | 0                     |                |
| User Details User Details User |             |                     | 0                     |                |
| Jser Details                                                                                                    |             |                     | 0                     |                |

# 

Bio Statement (e.g., department and rank)

#### Contributor's role \*

- O Author
- Translator

□ Principal contact for editorial correspondence.

Include this contributor in browse lists?

Required fields are marked with an asterisk: ...

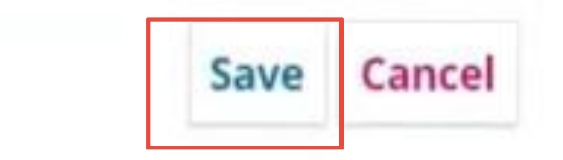

#### Step 22.

#### Continue filling in the required information

| Coverage | Information |  |
|----------|-------------|--|
|----------|-------------|--|

|                                                                                                    | 9 |
|----------------------------------------------------------------------------------------------------|---|
| Manual January Landard Landard Landard Landard Landard Landard Landard Landard Landard Landard Landard Landard | • |
|                                                                                                    |   |
|                                                                                                    |   |
| Additional Refinements                                                                                         |   |

0

0

#### Languages

Add additional information for your submission. Press 'enter' after each term.

#### Keywords

Add additional information for your submission. Press 'enter' after each term.

#### References

#### Step 23.

Click on "Add Funder" and add the name of your sponsor, if you have one, and click on "Save".

| Funder name Funder ID Grant nur | bers |
|---------------------------------|------|
| No funders                      |      |

| Add funder                     | × |
|--------------------------------|---|
| Funder name and identification |   |
| Grant numbers                  |   |

#### Step 24.

If your sponsor is registered, it will appear in the "Funding Data" box. Click on "Save and Continue"

| Funding data          |                   | Add funder               |
|-----------------------|-------------------|--------------------------|
| Funder name           | Funder ID         | Grant numbers            |
| Nombre de la compañía | ID de la compañia |                          |
|                       |                   | Save and continue Cancel |
|                       |                   |                          |

## Step 25.

When you are sure you have completed all the information correctly, click on "Finish Submission"

Remember that once uploaded, you will not be able to make any changes or delete the document

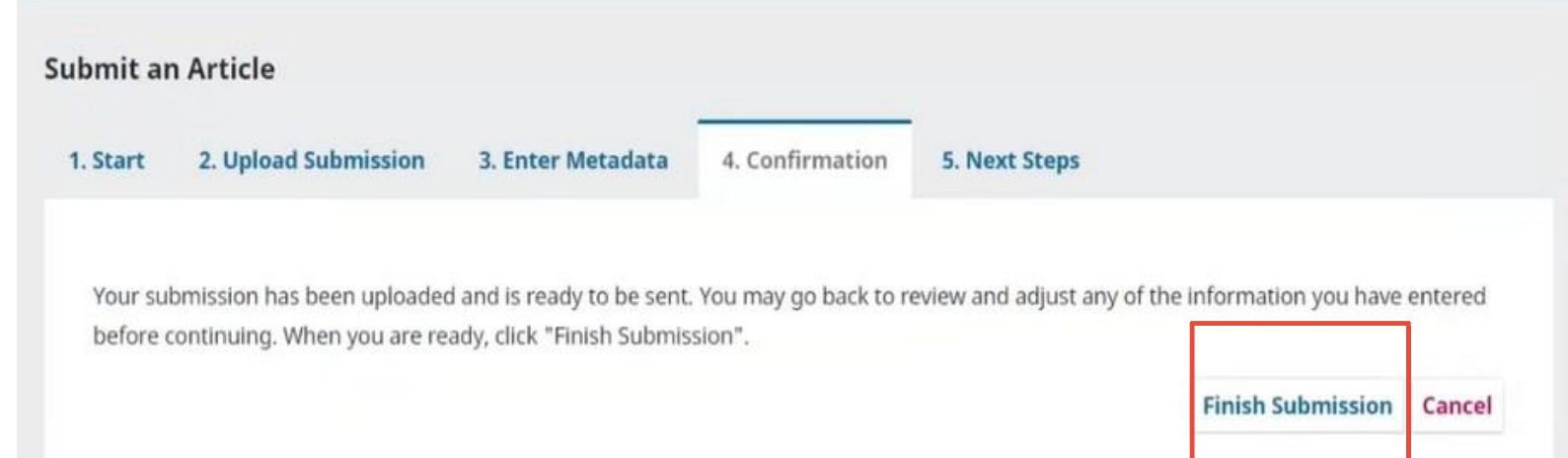

## Step 26

### Confirm again

|                                                                      | Confirm                                                              |                       | ×                       |                         |         |
|----------------------------------------------------------------------|----------------------------------------------------------------------|-----------------------|-------------------------|-------------------------|---------|
|                                                                      | Are you sure you wish to submit                                      | t this article to the | e journal?              |                         |         |
| Submit an Article                                                    |                                                                      |                       | OK Cancel               |                         |         |
| 1. Start 2. Upload Submission                                        | 3. Enter Metadata 4. Co                                              | nfirmation            | 5. Next Steps           |                         |         |
| Your submission has been uploaded before continuing. When you are re | d and is ready to be sent. You ma<br>ady, click "Finish Submission". | y go back to revie    | w and adjust any of the | e information you have  | entered |
|                                                                      |                                                                      |                       |                         | Fluid to Futuri land an | Connel  |

#### Step 27.

# Here you will know that your summary has been successfully submitted.

| tart       | 2. Opload Submission       | 3. Enter Metadata        | 4. Confirmation     | 5. Next Steps                                  |
|------------|----------------------------|--------------------------|---------------------|------------------------------------------------|
|            |                            |                          |                     |                                                |
| Subr       | mission comple             | te                       |                     |                                                |
| Thank      | you for your interest in r | ublishing with CT&F      | Ciencia Tecnologí   | a v Futuro                                     |
| THUTIK     | you for your interest in p | Sublishing with Cruci    | ciencia, recitologi | a y rataro.                                    |
| What       | Happens Next?              | 2                        |                     |                                                |
| The jou    | urnal has been notified o  | f your submission, an    | id you've been ema  | iled a confirmation for your records. Once the |
| editor l   | has reviewed the submis    | ssion, they will contact | t you.              |                                                |
| For nov    | w you can.                 |                          |                     |                                                |
| or not     | n, you cun.                |                          |                     |                                                |
| • <u>R</u> | eview this submission      |                          |                     |                                                |
|            | reate a new submission     |                          |                     |                                                |
| • 🖸        | eturn to your dashboard    | 1                        |                     |                                                |
| • <u>C</u> | 1000 C                     |                          |                     |                                                |

#### Step 28

Here you can confirm that your document has been uploaded, and if you wish to upload another document, you must click on 'New Submission' and repeat the steps

| ly Queue 1 Archives |   |        |                  | 0 Help         |
|---------------------|---|--------|------------------|----------------|
|                     |   |        |                  |                |
| My Assigned         | Q | Search | <b>T</b> Filters | New Submission |
| 774 Perez           |   |        | O Submis         | sion) View ~   |

Thank you for participating in the Technical-Academic Contest of the XXI Colombian Congress of Petroleum, Gas, and Energy

Remember that the deadline to submit your abstract is **May 2nd**. If you have any questions, contact us at comitetecnico@acipet.com.

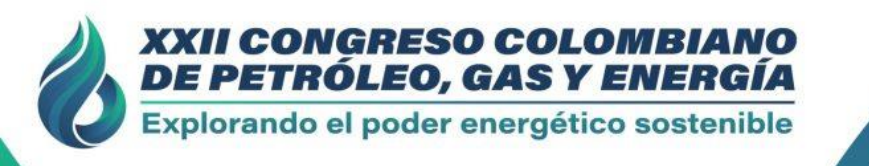

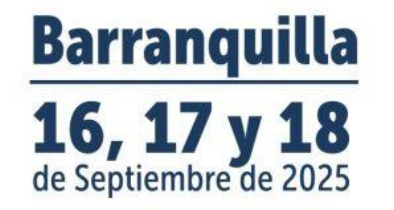

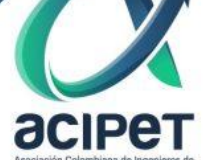